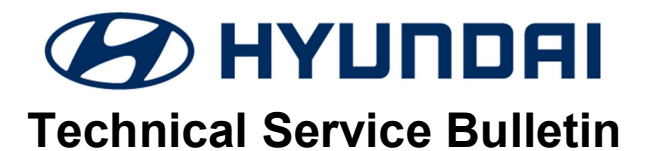

| GROUP     | NUMBER           |
|-----------|------------------|
| Campaign  | 20-01-028H       |
| DATE      | MODEL(S)         |
| June 2020 | Flantra (ΔD/ΔDa) |

### SUBJECT:

# ECU & TCU UPDATE AND IVT REPLACEMENT (SERVICE CAMPAIGN T5B)

**\*** IMPORTANT

### \*\*\* Dealer Stock and Retail Vehicles \*\*\*

Dealers must perform this Service Campaign on all affected vehicles prior to customer retail delivery and whenever an affected vehicle is in the shop for any maintenance or repair.

When a vehicle arrives at the service department, access Hyundai Motor America's "Vehicle Information Screen (VIS)" via WEBDCS to identify open Campaigns.

**Description:** Certain vehicles may experience an illuminated warning light due to Diagnostic Trouble Codes (DTC). Perform the ECU and TCU update, and, if necessary, replace the IVT (Intelligent Variable Transmission) to resolve this condition.

- TCU DTC Codes: P0730, P0731, P0741, P0867, P1603
- ECU DTC Codes: **P0106**, **P0068**, **P0101**

Applicable Vehicles: Certain 20MY Elantra (AD/ADa)

#### **Parts Information:**

| MODEL         | PART NAME | BEFORE      | AFTER         |
|---------------|-----------|-------------|---------------|
| Elantra (AD)  | N/Т       | 48000-2H304 | 48000-2H304RM |
| Elantra (ADa) | IVI       | 48000-2H301 | 48000-2H301RM |

#### **GDS Information:**

System Selection: ENGINE CONTROL UNIT (ECU)

| Event # | Description                                 |  |
|---------|---------------------------------------------|--|
| 602     | 602.AD(A) PE 2.0MPI - P0068 DTC IMPROVEMENT |  |
|         |                                             |  |

(\*or use a later available event as listed in the GDS ECU Update screen if one is available.)

#### System Selection: TRANSMISSION CONTROL UNIT (TCU)

| Event # | Description                          |
|---------|--------------------------------------|
| 601     | 601.AD(A) PE 2.0MPI - TCU ROM UPDATE |
|         |                                      |

(\*or use a later available event as listed in the GDS ECU Update screen if one is available.)

#### Warranty Information:

| MODEL               | OP CODE  | OPERATION                                                                                            | OP<br>TIME | CAUSAL<br>PART    | NATURE<br>CODE | CAUSE<br>CODE |
|---------------------|----------|----------------------------------------------------------------------------------------------------|------------|-------------------|----------------|---------------|
|                     | 00D031R1 | Check TCU DTC - Update ECU/TCU -<br>Transmission Relearn - DTC Check                                 | 0.5<br>M/H | 48000-<br>2H301RM | I3A            | ZZ3           |
| Elantra<br>(AD/ADa) | 00D031R2 | Check TCU DTC – IVT Replacement<br>– Update ECU/TCU – Transmission<br>Relearn                        | 3.5<br>M/H | 48000-<br>2H301RM | I3A            | ZZ3           |
|                     | 00D031R3 | Check TCU DTC – Update ECU/TCU<br>– Transmission Relearn – IVT<br>Replacement – Transmission Relearn | 4.1<br>M/H | 48000-<br>2H301RM | I3A            | ZZ3           |

Note 1: Submit Claim on Campaign Claim Entry Screen.

**Note 2:** If a part is found in need of replacement while performing Service Campaign T5B and the affected part is still under warranty, submit a separate claim using the same Repair Order. If the affected part is out of warranty, submit a Prior Approval Request for goodwill consideration prior to performing the work.

# NOTICE

Read and familiarize with **Section C** before starting ECU & TCU update process. Take a picture of the IVT Pressure Compensation Code sticker located on top of the transmission bell housing for reference when performing TCU learning.

### ECU, TCU Update Flow (AD/ADa with IVT)

#### 1. Refer to the flowchart below to update the procedure.

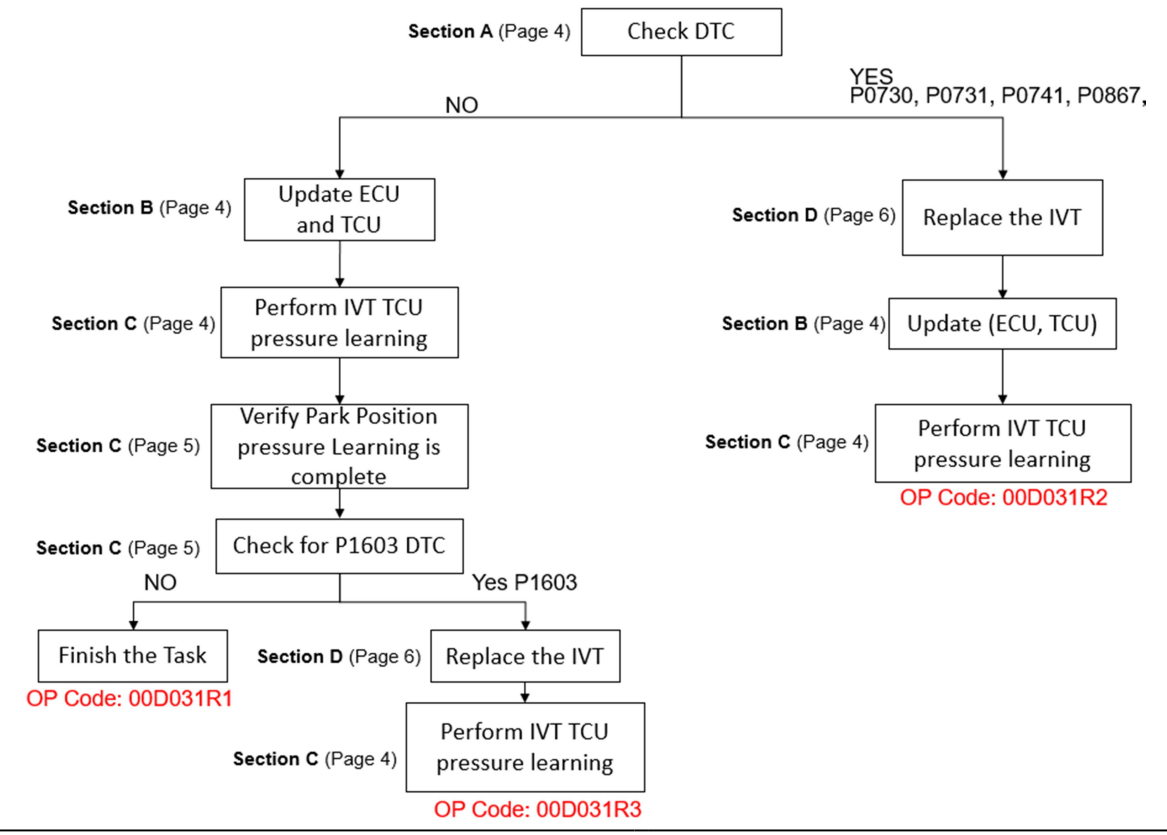

# NOTICE

- 1. Use the GDS-M to check the TCU DTC.
- 2. If one of the DTC(s) P0730, P0731, P0741, P0867 applies (History, Current, or Pending), replace the IVT.
- 3. Replace the IVT according to the applicable vehicle shop manual.
- 4. After IVT replacement, perform ECU and TCU update first, then perform the IVT resetting auto T/A values, oil-pressure characteristics input, TCU adaptive values learning procedure.

- 1. Verify the vehicle battery has reasonable charge.
- 2. Turn off all lamps (Do not leave head lamp switch in auto mode.), and all accessories.
- 3. Perform update with the ignition switch in the **ON** position.
- 4. Do not disconnect any cables connected to the vehicle or scan tool during update.
- 5. Do not start the engine during update.
- 6. Do not turn off the ignition switch during update.

# NOTICE

#### You must initially perform GDS ECU Update in Auto Mode.

If the ECU Update starts but then fails in Auto Mode, perform the update in Manual Mode to recover.

# 

#### GDS-M Vehicle Battery Low Voltage Warning:

When the vehicle battery is lower than 12 volts, the GDS-M will trigger a Low Battery Voltage Warning. If this Warning occurs,

**A.** Connect the battery to a fully charged battery jump pack or GR8 charger using "Power Supply Mode" to continue the software update.

OR

**B.** Select "BACK" to exit the SW update. Then, start the engine and idle with the headlights on for 20 minutes. Return to the SW update after charging the battery.

0

Notice

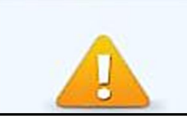

Warning! lower Battery Voltage. BATTERY VOLTAGE: 11.7

#### Service Procedure:

#### A. Check DTC

1. Scan the vehicle for any of the following DTC Codes:

P0730, P0731, P0741, P0867,

#### B. Update ECU and TCU

1. Perform GDS Mobile software update per TSB 15-GI-001.

#### C. IVT, TCU Pressure Learning

1. Perform IVT Resetting Auto T/A Values and Oil-pressure Characteristics Input procedures using the GDS-M.

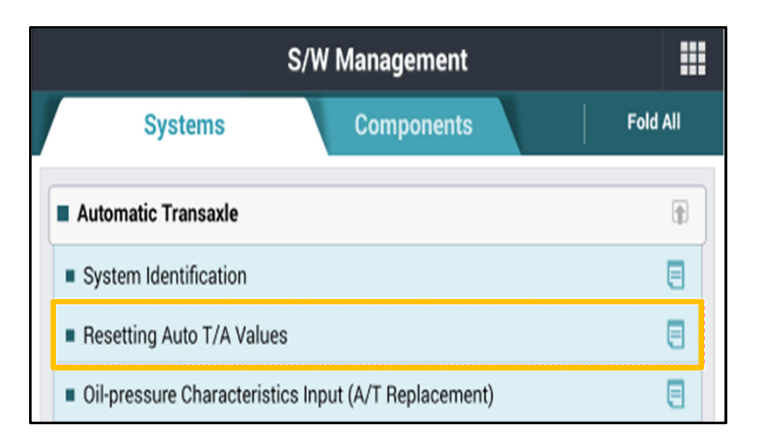

|   | S/W Management            |                                     |          |
|---|---------------------------|-------------------------------------|----------|
|   | Systems                   | Components                          | Fold All |
|   | Automatic Transaxle       |                                     | •        |
|   | System Identification     |                                     |          |
| • | Resetting Auto T/A Value  | S                                   | ٦        |
| • | Oil-pressure Characterist | ics Input (A/T Replacement)         | ۵        |
|   | Oil-pressure Characterist | ics BackUp & Input (TCU Replacement | ) 🔲      |

# NOTICE

IVT oil pressure characteristics label is located on the IVT bell housing.

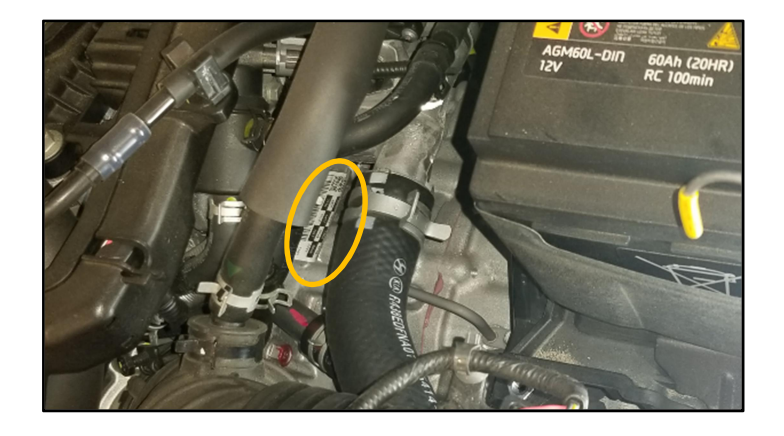

2.

Perform the TCU adaptive values learning procedure.

# NOTICE

Learning condition Intelligent Variable Transmission Fluid (IVTF) temperature: 86 - 194°F (30 - 90°C)

Start the engine after checking the IVTF temperature with the Ignition ON.

Engine RPM will rise to approximately 1000 rpm after starting the engine.

After 30-120 seconds, the learning is completed when the engine RPM reaches the normal IDLE level.

Use the GDS-M to verify the IVT P-Range learning is complete, and check TCU for DTC P1603 (EOL P-Range Pressure Learning Failed).

- (1) If IVT- P Range learning is not complete, and P1603 is present, Replace the IVT (Refer to Section D.)
- (2) If IVT-P Range is not complete, and P1603 is not present, the learning condition has not been met. Re-perform Section C - IVT, TCU Learning.

# 

| CD3 KMHD84LF3LU898166 06/03/20                                           |                                            |                 |  |  |  |
|--------------------------------------------------------------------------|--------------------------------------------|-----------------|--|--|--|
| HOME OffLine ELANTRA(AD)                                                 | ELANTRA(AD)/2020/G 2.0 MPI<br>Transmission |                 |  |  |  |
| $\mathcal{P}_{\mathbb{A}}$ $\mathfrak{s}_{\mathbb{B}}$ Data $\mathbb{A}$ | nalysis                                    |                 |  |  |  |
| < Start Graph                                                            |                                            | ► ► >           |  |  |  |
| Sensor Name(47)                                                          | Value                                      | Unit Link<br>Up |  |  |  |
| CVT Learning - P Range                                                   | ON                                         | -               |  |  |  |
| CVT Learning - EOL                                                       | ON                                         | -               |  |  |  |
| Engine RPM                                                               | 717                                        | RPM             |  |  |  |
| Oil Temperature Sensor                                                   | 57                                         | 'C              |  |  |  |
| Vehicle Speed                                                            | 0                                          | km/h            |  |  |  |
| Accelerator Pedal Position Sensor                                        | 0.0                                        | %               |  |  |  |
| Primary Pulley Speed                                                     | 0                                          | RPM             |  |  |  |
| Secondary Pulley Speed                                                   | 0                                          | RPM             |  |  |  |
| Gear Ratio                                                               | 2.679                                      | -               |  |  |  |
| Damper Clutch Slip                                                       | 17                                         | RPM             |  |  |  |
| Battery Voltage                                                          | 13.6                                       | v               |  |  |  |
| Engine Torque                                                            | 19.6                                       | %               |  |  |  |
| Shift Lever Switch                                                       | Р                                          | -               |  |  |  |
| Current Gear                                                             | P/N                                        | -               |  |  |  |
| Next Gear Position                                                       | -                                          | -               |  |  |  |
| Torque Converter Clutch Control State                                    | OFF                                        | -               |  |  |  |
| Idle Switch                                                              | Not Supported                              | -               |  |  |  |
| Kick Down Switch                                                         | Not Supported                              | -               |  |  |  |

No - P2944C4E26200602002

NOTICE

Learning completion can be confirmed by using GDS-M to verify the IVT ("CVT") P-Range learning value is "ON". ("OFF" learning has not been completed)

Do not apply accelerator pedal and brakes, or operate shift levers during P range, learning.

(If operated during learning, re-engage after shutting off)

#### **D. IVT Replacement**

1. If transmission replacement is needed, follow the applicable shop manual section:

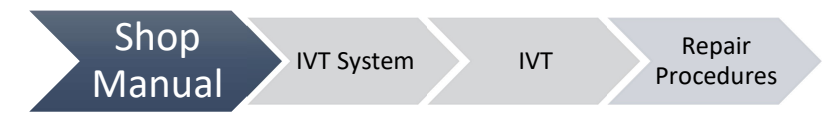

2. If IVT replacement is performed, refer to **Section C** for IVT, TCU Learning.

#### ECU & TCU Update ROM information Tables

Use the applicable ROM information tables to determine if the vehicle is affected before attempting to update the control unit software.

#### ECU

|                |        | MV   | EM    | TM | TNA                        | IMMO                         |                              | ROM          | /I ID |
|----------------|--------|------|-------|----|----------------------------|------------------------------|------------------------------|--------------|-------|
| VERICLE        | ENGINE |      |       |    |                            | PCU P/NO.                    | OLD                          | NEW          |       |
| AD(A) 2.0 20MX |        | ULEV | IVT   | 0  | 39171-2EFH5<br>39171-2EFK5 | ADAUP2AS6B1A<br>ADAUP2AS6B1B | ADAUP2AS6B5A                 |              |       |
|                | 20MY   |      |       | Х  | 39173-2EFH5<br>39173-2EFK5 | ADAUP2US6B1A<br>ADAUP2US6B1B | ADAUP2US6B5A                 |              |       |
| PE             | PE ATK | ATK  | ŊЛ    | 0  | 39171-2EFG5<br>39171-2EFJ5 | ADASP2AS6B1A<br>ADASP2AS6B1B | ADASP2AS6B5A                 |              |       |
|                |        |      | SULEV |    | x                          | 39173-2EFG5<br>39173-2EFJ5   | ADASP2US6B1A<br>ADASP2US6B1B | ADASP2US6B5A |       |

TCU

|         | ENGINE |                                                          | ROM ID                   |            |  |
|---------|--------|----------------------------------------------------------|--------------------------|------------|--|
| VERICLE | ENGINE | PCU P/NO.                                                | OLD                      | NEW        |  |
| AD PE   | 2.0    | 39171-2EFG5<br>39173-2EFG5<br>39171-2EFH5<br>39173-2EFH5 | CAD0N20NL0<br>CAD0N20NL1 |            |  |
| ADA PE  | ATK    | 39171-2EFJ5<br>39173-2EFJ5<br>39171-2EFK5<br>39173-2EFK5 | CAD0N20NL2<br>CAD0N20NL3 | CADUNZUNL4 |  |

#### Manual Mode Password:

#### #602 ECU

| Menu                                     | Password |
|------------------------------------------|----------|
| AD(A) PE 2.0MPI CVT -IMMO 39173-2EFH5/K5 | 7325     |
| AD(A) PE 2.0MPI CVT +IMMO 39171-2EFH5/K5 | 7125     |
| AD(A) PE 2.0MPI CVT -IMMO 39173-2EFG5/J5 | 7326     |
| AD(A) PE 2.0MPI CVT +IMMO 39171-2EFG5/J5 | 7127     |
|                                          | •        |

+IMMO = Start Stop Button -IMMO = Key Start Button

#### #601 TCU

| Menu                                               | Password |
|----------------------------------------------------|----------|
| AD(A) PE 2.0MPI 39171/3-2EFG5/H5, 39171/3-2EFJ5/K5 | 3255     |